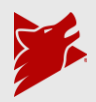

### Fenworks Platform Set-up and Registration Guide

#### **Contents:**

- 1. Receiving your invitation and account creation (page 1)
- 2. Inviting members to your school (page 2)
- 3. Creating and editing team rosters (page 5)
- 4. <u>Registering teams to a season (page 9)</u>
- 5. Match Schedule Guide (page 12)
- 6. Inbox Guide (page 15)

### Receiving your invitation and creating your account:

1. A Fenworks admin will send you an email invitation to the platform. This invitation will have a link to begin creating your general manager account.

|   | Invitation for Fenworks Interview                                                                                                    |
|---|----------------------------------------------------------------------------------------------------|
| • | Fenworks <no-reply@fenworks.com><br/>to me ▼</no-reply@fenworks.com>                                                                                           |
|   | Hello administrator,                                                                                                    |
|   | Your organization administrator has invited you to join the Fenworks Platform. Please click here to accept your invitation. Note: This link expires in 7 days. |
|   | For any assistance, please contact our support team at info@fenworks.com, and we will get back to you as soon as possible. We're excited to have you onboard!  |
|   | Sincerely,                                                                                                    |
|   | The Ferworks Team                                                                                                    |
|   |                                                                                                    |

#### 2. Fill out the information to create your account as seen below

| First Name               | Last Name         |
|--------------------------|-------------------|
| Enter first name         | Enter last name   |
| Username                 | City              |
| Enter username           | Enter city        |
| State                    | Zip Code          |
| Please select an option! | ← Enter ZIP Code  |
| Office Number            |                   |
|                          |                   |
| Password                 | Confirm Password  |
| Enter password           | Re-enter password |
|                          |                   |
|                          |                   |

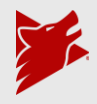

- 3. Once your account is created, you will see you are now the manager of your school on the Fenworks platform.
- 4. You will arrive at the dashboard page of the Fenworks platform.

| 5        | FENWORKS             | ₫ |                                                                                                    |            | P            | Hi, Jakethedad         | υ |
|----------|----------------------|---|----------------------------------------------------------------------------------------------------|------------|--------------|------------------------|---|
| ()<br>() | Dashboard<br>Seasons |   | Announcement<br>Hello, welcome to the Fenworks Platform Guide!<br>Here is where important league announcements will be made by Fenworks. |            | Last updated | : April 29 at 02:54 PN | - |
| ÷.       | Games                |   | , , , ,                                                                                                    |            |              |                        |   |
|          | Classrooms           |   |                                                                                                    |            |              |                        |   |
| 9        | Schools              |   | J Hi,Jakethedad                                                                                                    |            |              |                        |   |
| 1        | Organization         |   |                                                                                                    |            |              |                        |   |
| 0        | Sattings             |   | Match Schedule Teams Users Inbox                                                                                                    |            |              |                        |   |
| Ð        | Logout               |   | ONGOING/UPCOMING PAST                                                                                                    | mm/dd/yyyy | Q Searc      | h by name              |   |
|          |                      |   | Filter By Seasons 1 🗸                                                                                                    |            |              |                        |   |
|          |                      |   | Ongoing Matches                                                                                                    |            |              |                        |   |
|          |                      |   | All your teams have played their matches this week. Good job!                                                                            |            | -61          |                        |   |

## Inviting members to your school:

1. On the dashboard page, click the "Users" tab to navigate to the list of users in your organization and to invite new users to your school page.

2. Here you can invite students by clicking the red "Invite Students" button.

| atch Schedule        | Teams Users | Inbox                  |                                            |                           |                       |              |
|----------------------|-------------|------------------------|--------------------------------------------|---------------------------|-----------------------|--------------|
| Search by First Name | •           |                        |                                            |                           | O CONFIGURE LIST VIEW | Invite Stude |
|                      |             | You Have U             | Jsers Who Have Not Accepted Their Invites! |                           | l                     |              |
| FIRST NAME           | LAST NAME   | EMAIL                  | INVITE SENT SCHOOL                         |                           |                       |              |
|                      |             | alec.veer@fenworks.com | 265d                                       | 🕆 Copy Link 🚺 📀 Resend to | User 📋                |              |
| ers                  |             |                        |                                            |                           |                       |              |
| FIRST NAME           | LAST NAME   | FENWORKS USERNAME      | EMAIL ADDRESS                              | ROLE                      | CREATED DATE          |              |
| Jacob                | utities     | nosinde30              | jutities@gmail.com                         | GM                        | July 12, 2024         |              |
| Jayson               | Efnor       | Jayson-Efnor-OGMA      | J.aysonefnor@gmail.com                     | GM                        | August 6, 2024        |              |

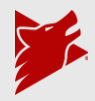

3. You will select what school to invite the students to and then you will be presented with two ways to invite students.

| Please select the sch                                                   | nool, for which you are inviting students!                                                                                             |                  |
|-------------------------------------------------------------------------|----------------------------------------------------------------------------------------------------|------------------|
| Fenworks High Scho                                                      | ool / Fenworks Public Schools                                                                                                    | ~                |
| Step 2                                                                  | . Please note the link will evnire after one week                                                                                      |                  |
| https://app-test.fer                                                    | nworks.com/auth/invite/school/evihbGciOiIIU2I1NiIsInR5cCl6l                                                                            |                  |
|                                                                         | Link will expire in: 6d 23h 56m 42s<br>Generate New Link                                                                               |                  |
|                                                                         | - OR -                                                                                                    |                  |
| Enter ONE student's<br>Continue until you h                             | semail then click enter. The email should appear in a bubble.<br>have added all the emails. Then click <b>"Invite Students"</b>        |                  |
| Enter ONE student's<br>Continue until you h<br><b>1 Upload CSV fi</b> l | semail then click enter. The email should appear in a bubble.<br>have added all the emails. Then click <b>"Invite Students"</b>        | <u>Clear all</u> |
| Enter ONE student's<br>Continue until you h                             | e email then click enter. The email should appear in a bubble.<br>have added all the emails. Then click <b>"Invite Students"</b>       | <u>Clear all</u> |
| Enter ONE student's<br>Continue until you h                             | e email then click enter. The email should appear in a bubble.<br>have added all the emails. Then click <b>"Invite Students"</b><br>le | <u>Clear all</u> |
| Enter ONE student's<br>Continue until you h                             | e email then click enter. The email should appear in a bubble.<br>have added all the emails. Then click <b>"Invite Students"</b><br>Le | <u>Clear all</u> |
| Enter ONE student's<br>Continue until you h                             | Enter an email                                                                                                    | <u>Clear all</u> |
| Enter ONE student's<br>Continue until you h<br><b>1</b> Upload CSV fil  | Enter an email                                                                                                    | <u>Clear all</u> |
| Enter ONE student's<br>Continue until you h<br><b>1</b> Upload CSV fi   | Enter an email                                                                                                    | <u>Clear all</u> |

- a. First, you may generate an invite link. This link can be sent to any student to register their account under your school. This link expires after 7 days. After those 7 days a new link will need to be generated in order to invite new users.
  - *i.* Please note generating a new link at any time will invalidate the previous link regardless of the time remaining.

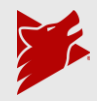

b. Second, you may directly invite students via email by typing in their email in the provided text box. Once the desired emails are typed, you will need to click the red "Invite Students" button at the bottom.

| Step 1                                                                                                    |                                                                                                    |                 |
|----------------------------------------------------------------------------------------------------|----------------------------------------------------------------------------------------------------|-----------------|
| Please select the school, fo                                                                                                    | or which you are inviting students!                                                                                                    |                 |
| Select a school<br>Fenworks High School / Fe                                                                                               | enworks Public Schools                                                                                                    | ~               |
| <b>Step 2</b><br>Share this invite link. Pleas                                                                                             | e note the link will expire after one week.                                                                                                    |                 |
| https://app-test.fenworks                                                                                                    | .com/auth/invite/school/eyJhbGciOiJlUzI1NiIsInR5cCl6lł                                                                                                    | Ľ               |
|                                                                                                    | Link will expire in: 6d 23h 56m 2s<br>Generate New Link                                                                                                    |                 |
|                                                                                                    | ~ OR ~                                                                                                    |                 |
| Add a student's email to se<br>Enter ONE student's email<br>Continue until you have ad                                                     | end them an invitation to the platform.<br>then click enter. The email should appear in a bubble.<br>ded all the emails. Then click <b>"Invite Students"</b>                    |                 |
| Add a student's email to se<br>Enter ONE student's email<br>Continue until you have ad                                                     | end them an invitation to the platform.<br>then click enter. The email should appear in a bubble.<br>Ided all the emails. Then click <b>"Invite Students"</b>                   | <u>Clear al</u> |
| Add a student's email to se<br>Enter ONE student's email<br>Continue until you have ad<br><b>Upload CSV file</b>                           | end them an invitation to the platform.<br>then click enter. The email should appear in a bubble.<br>Ided all the emails. Then click <b>"Invite Students"</b><br>Enter an email | <u>Clear al</u> |
| Add a student's email to se<br>Enter ONE student's email<br>Continue until you have ad<br><b>Upload CSV file</b><br>StudentEmail1@k12.nd   | end them an invitation to the platform.<br>then click enter. The email should appear in a bubble.<br>Ided all the emails. Then click <b>"Invite Students"</b><br>Enter an email | <u>Clear al</u> |
| Add a student's email to se<br>Enter ONE student's email<br>Continue until you have ad<br><b>1 Upload CSV file</b><br>StudentEmail1@k12.nd | end them an invitation to the platform.<br>then click enter. The email should appear in a bubble.<br>Ided all the emails. Then click <b>"Invite Students"</b><br>Enter an email | <u>Clear al</u> |
| Add a student's email to se<br>Enter ONE student's email<br>Continue until you have ad<br>Upload CSV file<br>StudentEmail1@k12.nd          | end them an invitation to the platform.<br>then click enter. The email should appear in a bubble.<br>dded all the emails. Then click <b>"Invite Students"</b><br>Enter an email | <u>Clear al</u> |
| Add a student's email to se<br>Enter ONE student's email<br>Continue until you have ad<br><b>1 Upload CSV file</b><br>StudentEmail1@k12.nd | end them an invitation to the platform.<br>then click enter. The email should appear in a bubble.<br>dded all the emails. Then click <b>"Invite Students"</b><br>Enter an email | <u>Clear al</u> |
| Add a student's email to se<br>Enter ONE student's email<br>Continue until you have ad<br>Upload CSV file<br>StudentEmail1@k12.nd          | end them an invitation to the platform.<br>then click enter. The email should appear in a bubble.<br>dded all the emails. Then click <b>"Invite Students"</b><br>Enter an email | <u>Clear al</u> |
| Add a student's email to se<br>Enter ONE student's email<br>Continue until you have ad<br><b>Upload CSV file</b><br>StudentEmail1@k12.nd   | end them an invitation to the platform.<br>then click enter. The email should appear in a bubble.<br>dded all the emails. Then click <b>"Invite Students"</b><br>Enter an email | <u>Clear al</u> |
| Add a student's email to se<br>Enter ONE student's email<br>Continue until you have ad<br>Upload CSV file<br>StudentEmail1@k12.nd          | end them an invitation to the platform.<br>then click enter. The email should appear in a bubble.<br>Ided all the emails. Then click <b>"Invite Students"</b><br>Enter an email | <u>Clear al</u> |

- 4. Once you have invited your students, you may return to the "Users" tab on your dashboard. Here you can view a list of your students.
  - a. If you invited students via the invite link, you will only see them listed once they have accepted and created their user account.
  - b. If you invite students via email, you will be able to see those who have not accepted their invite at the top of the list of users. From this list you have the following options:

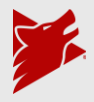

- i. With a pending invite, you can copy a direct invite link from the dashboard. This link is for the corresponding user only and cannot be used for another.
- ii. Resend the invite email if it has expired.
- iii. Or click the trash icon to cancel and remove the pending invite

| Match Schedule         | Teams Users | Inbox                  |                                           |                         |                                         |
|------------------------|-------------|------------------------|-------------------------------------------|-------------------------|-----------------------------------------|
| Q Search by First Name | •           |                        |                                           |                         | CONFIGURE LIST VIEW     Invite Students |
|                        |             | You Have U             | sers Who Have Not Accepted Their Invites! |                         |                                         |
| FIRST NAME             | LAST NAME   | EMAIL                  | INVITE SENT SCHOOL                        |                         |                                         |
|                        |             | alec.veer@fenworks.com | 265d                                      | දී Copy Link 🛛 🕁 Resend | to User                                 |
| sers                   |             |                        |                                           |                         |                                         |
| FIRST NAME             | LAST NAME   | FENWORKS USERNAME      | EMAIL ADDRESS                             | ROLE                    | CREATED DATE                            |
| Jacob                  | utities     | nosinde30              | jutities@gmail.com                        | GM                      | July 12, 2024                           |
| Jayson                 | Efnor       | Jayson-Efnor-OGMA      | J.aysonefnor@gmail.com                    | GM                      | August 6, 2024                          |
| Jayson                 | Efnor       | Jaysone                | Jcefnor@gmail.com                         | GM                      | July 12, 2024                           |
| Josh                   | GM          | JoshGM                 | Fenworks003@gmail.com                     | GM                      | August 21, 2024                         |
| Molly                  | GM          | mgm                    | molly.fenwo.rks@gmail.com                 | GM                      | July 12, 2024                           |

## Creating and editing rosters:

1. Navigate to the "teams" tab on your dashboard.

| latch Schedule Teams  | Users Inbox |  |  |              |        |
|-----------------------|-------------|--|--|--------------|--------|
|                       |             |  |  | mm/dd/yyyy t | Search |
| Filter By Seasons 0 🗸 |             |  |  |              |        |
| Ongoing Matches       |             |  |  |              |        |

2. Click on the "New Team" button.

3. Fill out the team information by selecting the title they will compete in, the team name, and which school the team is affiliated with. Be careful when selecting the game as some titles have more than one format; reference your league rules handbook to find what format is run during the season you are registering for.

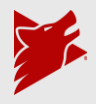

| New Team                                                    | x |
|-------------------------------------------------------------|---|
| Game                                                        |   |
| Select a Game<br>VALORANT                                   | ~ |
|                                                             |   |
| Team Information                                            |   |
| Team Name<br>Valorant Varsity                               |   |
|                                                             | _ |
| School<br>NEWSCHOOL / Arkansas / Northnorth District School | ~ |
|                                                             |   |
| Submit Cancel                                               |   |
|                                                             |   |

4. Once a team is created it will appear on your list of teams under "My Teams."

| Match Schedule Teams Users In                                      |                                                |        |
|--------------------------------------------------------------------|------------------------------------------------|--------|
| My Teams Filter By Titles 1 V Clear Filters                        | • NE                                           | W TEAN |
|                                                                    | 1 Team Has an Issue                            |        |
| LORANT                                                             |                                                |        |
| Valorant Varsity                                                   |                                                |        |
| Not in a Season<br>Starters: 0/5<br>Members With In Game Name: 0/0 |                                                |        |
| lo players added.                                                  |                                                |        |
| + Add User                                                         |                                                |        |
|                                                                    | Activate Windows<br>Go to Settings to activate | Windo  |

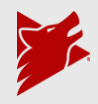

| + A(   | dd User                 |                       |                            |                            |                         |   |  |  |
|--------|-------------------------|-----------------------|----------------------------|----------------------------|-------------------------|---|--|--|
| Add St | Add Student ×           |                       |                            |                            |                         |   |  |  |
|        |                         |                       |                            |                            | <b>Q</b> Search by name | • |  |  |
|        | Name                    |                       | School                     | Organization               |                         |   |  |  |
|        | Ingrid Jackson          | (IS PART OF 16 TEAMS) | Northnorth District School | Northnorth District School | Add                     |   |  |  |
| A      | AlecStu Student         | (IS PART OF 10 TEAMS) | Northnorth District School | Northnorth District School | Add                     |   |  |  |
| s s    | Student Student         | (IS PART OF 11 TEAMS) | Northnorth District School | Northnorth District School | Add                     |   |  |  |
| M      | Michael Schupp          | (IS PART OF 10 TEAMS) | Northnorth District School | Northnorth District School | Add                     |   |  |  |
| G      | Global Stu              | (IS PART OF 2 TEAMS)  | Northnorth District School | Northnorth District School | Add                     |   |  |  |
| s s    | Studentlink Studentlink | (IS PART OF 1 TEAMS)  | Northnorth District School | Northnorth District School | Add                     |   |  |  |
| 5      | Student New             | (IS PART OF 5 TEAMS)  | Northnorth District School | Northnorth District School | Add                     |   |  |  |
| s s    | Student New             |                       | Northnorth District School | Northnorth District School | Add                     |   |  |  |

5. Click "Add User" to add one of the users you added previously to the roster

6. You can also/alternatively click on the name of any team to view their details, active seasons, team members, and schedule.

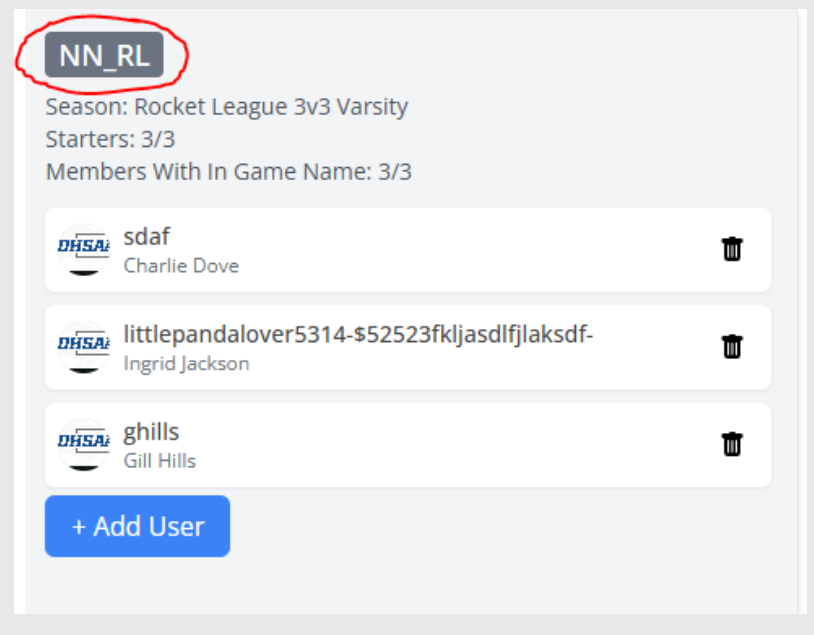

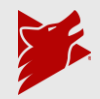

7. On a team's overview page, click on the "Members" tab to view the roster of the team.

| Members Team Schedule     Season Selection     Active Seasons        Match History                                                                                                    |                                                              |               |                  |
|----------------------------------------------------------------------------------------------------|--------------------------------------------------------------|---------------|------------------|
| Fortnite Zero Build Duos         Active Seasons         Fortnite Zero Build Duos         Match History         Select Season         Select Season         Select Season         Select Season         Select Season         Select Season         Select Season         Select Season         Select Season | Overview Members Team Schedule                               |               | Season Selection |
| Active Seasons<br>ornite Zero Build Duos<br>Match History<br>Select Season<br>Series Season<br>Yelease select an option! *                                                                                                    | Fortnite Zero Build Duos                                     |               |                  |
| Match History<br>Select Season<br>Please select an option! *                                                                                                    | Active Seasons<br>Fortnite Zero Build Duos                   |               |                  |
| Select Season<br>Select Season<br>Please select an option! ~                                                                                                    |                                                              | Match History |                  |
|                                                                                                    | Select Season<br>Select Season<br>Please select an option! 👻 |               |                  |

8. Here you can view the team's roster. This is also where you can add and remove players from the roster.

| Overview Members Team Schedule                            | Season Selection |
|-----------------------------------------------------------|------------------|
| Current Team Roster - Limit: 2, Available Slots: 0        |                  |
| G C C<br>gill.hills Charlie.dove<br>Potential Substitutes |                  |
|                                                           |                  |

9. Clicking on the add button will show a list of all eligible players that can be added to this team (this is a list of members you added to your school earlier). Click the red add button next to a player's name to add them to the team.

| Add Student    |      |                      |                         | x                                   |
|----------------|------|----------------------|-------------------------|-------------------------------------|
|                | Name | School               | Organization            | Q Search by name •                  |
| Jayson Efnor   |      | Fenworks High School | Fenworks Public Schools | Add                                 |
| 1 of 1 results |      |                      |                         | 1 of 1 $\leftarrow$ 1 $\rightarrow$ |

10. To remove players, you can click the edit button, and then click the trash can logo.You can also mark a team captain by clicking the star. Once you have finished editing the roster, click the save button.

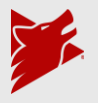

| Overview <u>Members</u> Team Schedule | Current Team Roster - Limit: 3, Available Slots: 0              | Season Selection<br>Save |
|---------------------------------------|-----------------------------------------------------------------|--------------------------|
|                                       | ingrid.jackson charlie.dove gill.hills<br>Potential Substitutes |                          |

11. The "Team Schedule" section will show that particular teams upcoming and past matches:

| Overview Members Team Schedule |                  |      |       |      |                    |             | Season Selection                                                    |
|--------------------------------|------------------|------|-------|------|--------------------|-------------|---------------------------------------------------------------------|
| Upcoming Matches               |                  |      |       |      |                    |             |                                                                     |
| January 17, 2025; 11:50 AM CST |                  |      |       |      |                    |             |                                                                     |
| Best Of 5                      | NN_RL            | DHSA | 0 - 0 | DHSA | NN Rocket League 3 | (1))<br>(2) | Season: Rocket League 3v3<br>Varsity<br>Game: Rocket League 3v3     |
| January 20, 2025; 10:16 AM CST |                  |      |       |      |                    |             |                                                                     |
| Best Of 5                      | Demo Dazzlers JV | P    | 0 - 0 | DHSA | NN_RL              | 430.<br>S   | Season: Rocket League 3v3<br>Varsity<br>Game: Rocket League 3v3     |
| January 22, 2025; 5:20 PM CST  |                  |      |       |      |                    |             |                                                                     |
| BEST OF 5                      | NN_RL            | DHSA | 0 - 0 | DHSA | NN Rocket League 6 | •           | Tournament: Rocket league<br>divisionals<br>Game: Rocket League 3v3 |
|                                |                  |      |       |      |                    |             |                                                                     |

## Registering teams to a season:

1. In your dashboard, click the Teams tab.

| Announcement<br>Hello, welcome to the Fenworks Platform Guidel                                         |                                                            | Last updated: April 29 at 02                                                             |
|----------------------------------------------------------------------------------------------------|------------------------------------------------------------|------------------------------------------------------------------------------------------|
| dere is where important leasus approximements                                                          | will he made by Censuryle                                  |                                                                                          |
| nere o where important reagae announcements                                                            | HILDE HILDE DY LEHHORS.                                    |                                                                                          |
|                                                                                                    |                                                            |                                                                                          |
|                                                                                                    |                                                            |                                                                                          |
| HiJay                                                                                                  |                                                            |                                                                                          |
|                                                                                                    |                                                            |                                                                                          |
| Match Schedule Teams Lisers                                                                            | Inhoy                                                      |                                                                                          |
| Teoris Oxis                                                                                            | INDOX                                                      |                                                                                          |
| My Teams Filter By Titles 💿 🗸                                                                          |                                                            | • NEW TE                                                                                 |
|                                                                                                    | 15 Teams Have an Issue                                     |                                                                                          |
| Chess                                                                                                  |                                                            |                                                                                          |
| 123                                                                                                    | Chess 2                                                    | Chess 3                                                                                  |
|                                                                                                    | Season: skill sync test                                    | Season: skill sync test                                                                  |
| Not In a Season                                                                                        | PEDefore 1/1                                               |                                                                                          |
| Not In a Season<br>Starters: 1/1<br>Members With In Game Name: 0/1                                     | Members With In Game Name: 0/1                             | Members With In Game Name: 0/1                                                           |
| Not In a Season<br>Starters: 1/7<br>Members With In Game Name: 0/1<br>No In game name<br>James Soudant | Members With in Game Name: 0/1  No in game name Print Last | Members With in Game Name: 0/1  Members With in Game Name: 0/1  Members Shale Mass Shale |

2. You will be shown a list of all the teams you have created, sectioned by title. When you're ready to register a team for a season, click the red "Not In a Season" text displayed underneath the name of the team you want to register.

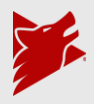

| Chess                                                                     |   |
|---------------------------------------------------------------------------|---|
| 123<br>Not In a Season<br>Starters: 1/1<br>Members With In Gane Name: 0/1 |   |
| No in game name<br>James Student                                          | Ť |
| + Add User                                                                |   |

3. The seasons your team is eligible to be registered for will then appear. After selecting which season to enter your team into, click the red "Submit" button at the bottom of the page.

| AVAILABLE SEASONS                                                                   |
|-------------------------------------------------------------------------------------|
| Ongoing seasons will not appear. To join an ongoing season, contact a Fenworks Rep. |
| Q Search season                                                                     |
| Winter Chess Varisty                                                                |
|                                                                                     |
|                                                                                     |
|                                                                                     |
|                                                                                     |
|                                                                                     |
|                                                                                     |
|                                                                                     |
|                                                                                     |
|                                                                                     |
|                                                                                     |
|                                                                                     |
|                                                                                     |
|                                                                                     |
|                                                                                     |
| Submit Cancel                                                                       |
|                                                                                     |
|                                                                                     |

- 4. Congratulations! Your team has been registered for the season.
- 5. Alternatively, you can register teams in your dashboard by clicking the Teams tab.

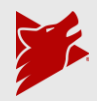

| Announcement<br>Hello, welcome to the Fenworks Platform Guide! |                                          | Last updated: April 29 at 02   |
|----------------------------------------------------------------|------------------------------------------|--------------------------------|
| Here is where important league announcements will              | be made by Fenworks.                     |                                |
|                                                                |                                          |                                |
| Hi,Jay                                                         |                                          |                                |
| · ·                                                            |                                          |                                |
| Match Schedule Teams Users                                     | Inbox                                    |                                |
| My Teams Filter By Titles 0 🗸                                  |                                          |                                |
|                                                                | 15 Teams Have an Issue                   |                                |
| Chess                                                          |                                          |                                |
| 123                                                            | Chess 2                                  | Chess 3                        |
| Not In a Season                                                | Season: skill sync test<br>Startere: 1/1 | Season: skill sync test        |
| Members With In Game Name: 0/1                                 | Members With In Game Name: 0/1           | Members With In Game Name: 0/1 |
| No in same name                                                | No in game name     First last           | ti No in game name             |
| James Student                                                  |                                          |                                |
| James Student<br>+ Add User                                    | + Add User                               | + Add User                     |

6. You will be shown a list of all the teams you have created, sectioned by title. When you're ready to register a team for a season, click the team's name in the box shown underneath the Teams tab.

| Match Schedule       | Teams      | Users | Inbox |                            |
|----------------------|------------|-------|-------|----------------------------|
| My Teams Filter By   | Titles 0 🗸 |       |       |                            |
|                      |            |       |       | 15 Teams                   |
| Chess                |            |       |       |                            |
| 123                  |            |       |       | Chess 2                    |
| Not In a Season      |            |       |       | Season: skill sync test    |
| Members With In Game | Name: 0/1  |       |       | Members With In Game Name: |
| No in game nam       | e          |       | •     | No in game name            |
| + Add User           |            |       |       | + Add User                 |

7. After clicking on a team, you will be brought to their team page. On the team page, you should see a blue "Season Selection" button on the right side. Click the blue "Season Selection" button to register that specific team for an eligible season.

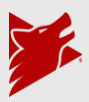

| 123<br>1 ministers<br>a Tomoréa High |             | 0<br>Dore | 0<br>Wirs | •                |
|--------------------------------------|-------------|-----------|-----------|------------------|
| Overview Members Team Schedule       |             |           |           | Season Selection |
| Chess                                |             |           |           |                  |
| Active Seasons                       |             |           |           |                  |
|                                      | Match Histo | ory       |           |                  |

8. The seasons your team is eligible to be registered for will appear. After selecting which season to enter your team into, click the red "Submit" button at the bottom of the page.

|                                                                                        | 1 |
|----------------------------------------------------------------------------------------|---|
| AVAILABLE SEASONS                                                                      | I |
| Ongoing seasons will not appear. To join an ongoing<br>season, contact a Fenworks Rep. |   |
| Q Search season                                                                        | I |
| Winter Chess Varisty                                                                   | I |
|                                                                                        | I |
|                                                                                        | I |
|                                                                                        | I |
|                                                                                        | I |
|                                                                                        | I |
|                                                                                        | I |
|                                                                                        | I |
|                                                                                        | I |
|                                                                                        | I |
|                                                                                        | I |
|                                                                                        | I |
|                                                                                        | I |
|                                                                                        | Į |
| Submit Cancel                                                                          | Į |
|                                                                                        | Į |
|                                                                                        |   |

9. Congratulations! Your team has been registered for the season.

# Fenworks Match Schedule Guide:

#### How the Match Schedule works

1. The default view of your dashboard will display the match schedule.

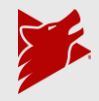

a. The match schedule will show the Ongoing and Upcoming matches your teams have.

| ch Schedule | Teams | Users Inbox               |                   |       |                 |                                                      |                              |
|-------------|-------|---------------------------|-------------------|-------|-----------------|------------------------------------------------------|------------------------------|
|             | PAST  |                           |                   |       |                 | n                                                    | nm/dd/yyyy 🗂 🔍 Search by nam |
|             |       | Filter By Seasons 0 🗸     |                   |       |                 |                                                      |                              |
|             |       | Ongoing Matches           |                   |       |                 |                                                      |                              |
|             |       | Wed Nov 06, 2024          |                   |       |                 |                                                      |                              |
|             |       | 01:19 PM CST Best Of 3    | Red Wool Warriors | 0 - 0 | Sleepy Warriors | Season: Minecraft Be<br>4v4<br>Game: Minecraft Bedwa | dwars<br>rs 4v4              |
|             |       | Wed Jan 29, 2025          |                   |       |                 |                                                      |                              |
|             |       | 12:31 PM CST Chess To 2   | Big Bishops 💓     | 2 · 0 | Crazy King      | Season: Chess Scorin<br>Game: Chess                  | ig Test                      |
|             |       | Wed May 28, 2025          |                   |       |                 |                                                      |                              |
|             |       | 05:00 PM CDT   First To 2 | Crazy King 💓      | 4 - 0 | Big Bishops     | Season: Chess 1v1<br>Game: Chess                     |                              |
|             |       | Wed Jun 11, 2025          |                   |       |                 |                                                      |                              |
|             |       | 12:45 PM CDT   First To 2 | Crazy King        | 0 - 1 | Big Bishops     | Season: Chess 1v1<br>Game: Chess                     |                              |

2. You can also view any past match, by clicking the "Past" button.

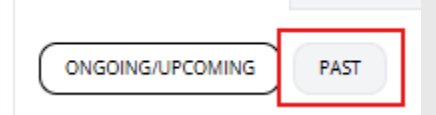

- 3. Clicking on a match in the will take you to the match page.
- 4. You can filter the displayed matches by season.
  - a. Select show all seasons to return to default view.

| Match Schedule Teams  | Users Inbox                                    |                   |                       |                                           |                  |
|-----------------------|------------------------------------------------|-------------------|-----------------------|-------------------------------------------|------------------|
| ONGOING/UPCOMING PAST |                                                |                   |                       | mm/dd/yyyy                                | Q. Search by nan |
|                       | Filter By Seasons 0 🗸                          |                   |                       |                                           |                  |
|                       | Search                                         |                   |                       |                                           |                  |
|                       | Chess 1v1                                      |                   |                       | Season: Minecraft Bedwars                 |                  |
|                       | Chess scoring Test                             | Red Wool Warriors | 0 · 0 Sleepy Warriors | 4v4<br>Game: Minecraft Bedwars 4v4        |                  |
|                       | Fortnite Zero Build Duos<br>Michigan Minecraft | •                 | •                     |                                           |                  |
|                       | Minecraft Bedwars 4v4                          | Big Bishops 💓     | 2 - 0 Crazy King      | Season: Chess Scoring Test<br>Game: Chess |                  |
| L                     | Wed May 28, 2025                               |                   |                       |                                           |                  |
|                       | 05:00 PM CDT First To 2                        | Crazy King 💓      | 4 - 0 Big Bishops     | Season: Chess 1v1<br>Game: Chess          |                  |
|                       | Wed Jun 11, 2025                               |                   |                       |                                           |                  |
|                       | 12-45 PM (T)T I Firet To 2                     | Crane King        | 0 - 1 Rie Riebone     | Season: Chess 1v1                         |                  |

- 5. You can filter the match schedule by date using the calendar option in the top right.
  - a. Clicking clear will reset the filter to default.

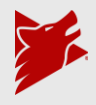

| Match Schedule | Teams | Users            | Inbox   |      |                          |                                        |   |                                                                       |                  |
|----------------|-------|------------------|---------|------|--------------------------|----------------------------------------|---|-----------------------------------------------------------------------|------------------|
|                | PAST  |                  |         |      |                          |                                        |   | 01/08/2025                                                            | C Search by name |
|                |       |                  |         |      |                          |                                        |   |                                                                       |                  |
|                |       | Filter By Seas   | ons 0 🗸 |      |                          |                                        |   |                                                                       |                  |
|                |       | Ongoing M        | atches  |      |                          |                                        |   |                                                                       |                  |
|                |       |                  |         |      | All your teams have play | yed their matches this week. Good job! |   |                                                                       |                  |
|                |       |                  |         |      |                          | 15P                                    |   |                                                                       |                  |
|                |       | Upcoming         | Matches |      |                          |                                        |   |                                                                       |                  |
|                |       | Wed Jan 08,      | 2025    |      |                          |                                        |   |                                                                       |                  |
|                |       | 03:20 PM CST     | [ Best  | Df 1 | Knightmare Fusion 🐠      | 0                                      | 0 | Season: Fortnite Zero Build<br>Duos<br>Game: Fortnite Zero Build Duos |                  |
|                |       | 03:20 PM CST     | F Best  | Df 1 | Loot Lake Looters 🛛 🕼    | 0                                      | 0 | Season: Fortnite Zero Build<br>Duos<br>Game: Fortnite Zero Build Duos |                  |
|                |       |                  |         |      |                          | View more                              |   |                                                                       |                  |
|                |       |                  |         |      |                          |                                        |   |                                                                       |                  |
|                |       |                  |         |      |                          |                                        |   |                                                                       |                  |
|                | June  | $_{2025}$ $\sim$ | J       |      |                          |                                        |   |                                                                       |                  |
|                |       |                  |         |      |                          |                                        |   |                                                                       |                  |
| Sun Mon        | Tue \ | Ned Thu          |         |      |                          |                                        |   |                                                                       |                  |
|                |       |                  |         |      |                          |                                        |   |                                                                       |                  |
| 1 2            | 3     | 4 5              | 6       |      |                          |                                        |   |                                                                       |                  |
| 89             | 10    | 11 12            | 13      |      |                          |                                        |   |                                                                       |                  |
| 15 <b>16</b>   | 17    | 18 19            | 20      |      |                          |                                        |   |                                                                       |                  |
| 22 23          | 24    | 25 26            | 27      |      |                          |                                        |   |                                                                       |                  |
| 29 <b>30</b>   |       |                  |         |      |                          |                                        |   |                                                                       |                  |
| Clear          |       |                  |         |      |                          |                                        |   |                                                                       |                  |

6. You can also use the search function in the top right to search your match schedule by team name.

| Match Schedule | Teams | Users         | Inbox           |   |             |       |         |       |   |                                           |               | 1 |
|----------------|-------|---------------|-----------------|---|-------------|-------|---------|-------|---|-------------------------------------------|---------------|---|
|                | PAST  |               |                 |   |             |       |         |       |   | mm/dd/yyyy                                | C, Crazy King |   |
|                |       | Filter By Sea | sons o 🗸        |   |             |       |         |       |   |                                           |               | 1 |
|                |       | Ongoing N     | latches         |   |             |       |         |       |   |                                           |               |   |
|                |       | Wed Jan 29    | , 2025          |   |             |       |         |       |   |                                           |               |   |
|                |       | 12:31 PM CS   | T   Chess To 2  | В | g Bishops   | 2 · 0 | Crazy   | King  | • | Season: Chess Scoring Test<br>Game: Chess |               |   |
|                |       | Wed May 2     | 8, 2025         |   |             |       |         |       |   |                                           |               |   |
|                |       | 05:00 PM CD   | )T   First To 2 |   | razy King 👔 | 4 - 0 | Big Bis | shops | 0 | Season: Chess 1v1<br>Game: Chess          |               |   |
|                |       | Wed Jun 11    | 1, 2025         |   |             |       |         |       |   |                                           |               |   |
|                |       | 12:45 PM CD   | DT   Pirst To 2 |   | razy King   | 0 - 1 | Big Bis | shops | 0 | Season: Chess 1v1<br>Game: Chess          |               |   |
|                |       | Upcoming      | Matches         |   |             |       |         |       |   |                                           |               |   |
|                |       | Fri Nov 01,   | 2024            |   |             |       |         |       |   |                                           |               |   |
|                |       | 03:00 PM CD   | OT   First To 2 |   | razy King 👘 | 0 - 0 | Big Bis | shops | 0 | Season: Chess 1v1<br>Game: Chess          |               |   |

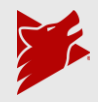

# Fenworks Inbox Guide:

#### How to access your inbox

1. From your dashboard, click the "Inbox" tab.

| J Hi,JoshGM      |         |             |                               |
|------------------|---------|-------------|-------------------------------|
| Match Schedule   | Teams U | Jsers Inbox |                               |
| ONGOING/UPCOMING | PAST    |             | mm/dd/yyyy 🗖 🔍 Search by name |

2. Here you will see the three inbox categories: Announcements, Direct Messages, and Match Chats.

| Match Schedule | Teams          | Users     | Inbox |                     |
|----------------|----------------|-----------|-------|---------------------|
| NEW MESSAGE    | REQUEST RE     | SCHEDULE  |       | Q Search by Subject |
| Announcements  | Direct Message | s Match ( | That  |                     |
| Show Archived  |                |           |       |                     |

- 3. Announcements: Important information from the Fenworks platform will be shown here.
  - a. For example, when a team forfeits a match you will be notified here.

| Match Schedule                 | Teams           | Users     | Inbox |                |                     |
|--------------------------------|-----------------|-----------|-------|----------------|---------------------|
| ⊕ NEW MESSAGE                  | REQUEST RE      | SCHEDULE  |       |                | Q Search by Subject |
| Announcements<br>Show Archived | Direct Messages | s Match C | That  |                |                     |
| SUBJECT                        |                 |           |       | FROM           | DATE                |
| Chess 1v1<br>Forfeit Notice    |                 |           |       | Ferworks Admin | June 26, 2025       |

4. Direct Messages: Here you can view any direct message you receive, and have the ability to send messages to other GMs and Fenworks Administrators.

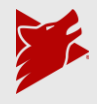

|                                                           |                                        | Q Search by Subject • |
|-----------------------------------------------------------|----------------------------------------|-----------------------|
| Announcements Direct Messages Match Chat<br>Show Archived |                                        |                       |
|                                                           | FROM                                   | CREATED DATE          |
| Test                                                      | Josh Bitterman                         | June 24, 2025         |
| admin to josh and alec Al                                 | ecGM Veer, Admin Admin, Josh Bitterman | June 24, 2025         |
| Yo test                                                   | AlecGM Veer, Josh Bitterman            | June 24, 2025         |
| admin to josh gm and admin                                | Admin Admin, Josh Bitterman            | June 24, 2025         |
| □ hello                                                   | Josh Bitterman                         | June 24, 2025         |

- 5. To send a message, click the "New Message" button.
  - a. You'll be asked to enter a subject of the message
  - b. What school you would like to message
  - c. What member(s) of that school you wish to message from a drop-down menu listing all General Managers from that school.
    - i. You may select multiple people to include in this message
  - d. You may directly message Fenworks Admins from this interface.

| New Direct Message                          |        | х      |
|---------------------------------------------|--------|--------|
| Chat Information                            |        |        |
| Subject<br>Hello!                           |        |        |
| School<br>Fenworks High School              |        | ~      |
| Select One Or More Members Josh Bitterman × |        | ×   ~  |
|                                             | Submit | Cancel |

- 6. Once you have the correct school and people selected, you can click submit. Doing so will open a chat with the selected people.
  - a. You may begin typing your message at the bottom of the chat box.
  - b. You can also upload and send images if needed.

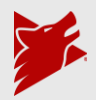

| Match Schedule Teams Users Inbox |                                                                   |
|----------------------------------|-------------------------------------------------------------------|
| Hello!                           | Rig Match                                                         |
|                                  | JoshGM<br>Hello Admin, I ned assistance!<br>juw 34: 130: PAI cott |
|                                  |                                                                   |
|                                  |                                                                   |
|                                  |                                                                   |
|                                  |                                                                   |
|                                  |                                                                   |
| Start writing                    | 4                                                                 |
|                                  | Drop-your screenshot here, or <u>click to knowse</u>              |
| Close                            |                                                                   |

- 7. Clicking the "close" button in the bottom left of the chat will close the chat view.
- 8. You can reopen this chat at any time by navigating back to "Direct Messages" and clicking on the chat you created.

| atch Schedule Teams Users Inbox                         |                |                      |
|---------------------------------------------------------|----------------|----------------------|
| NRW MESSAGE     REQUEST RESCHEDULE                      |                | Q. Search by Subject |
| nnouncements Direct Messages Match Chat<br>how Archived |                |                      |
| SUBJECT                                                 | FROM           | CREATED DATE         |
| Hello!                                                  | Josh Bitterman | June 26, 2025        |

- 9. Whenever you receive a message in a chat you will be notified.
  - a. This notice is shown as a red number over your inbox tab on your dashboard
  - b. When viewing Direct Messages, chats with new messages will be pushed to the top of your list and have the red number showing how many new messages are in the chat since you last viewed it.

| Match Schedule | Teams | Users | (1)<br>Inbox |  |
|----------------|-------|-------|--------------|--|
|                | L     |       |              |  |

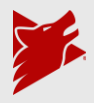

| Match Schedule                      | Teams           | Users     | Inbox | )                                        |  |
|-------------------------------------|-----------------|-----------|-------|------------------------------------------|--|
| • NEW MESSAGE                       | REQUEST RESC    | HEDULE    |       |                                          |  |
| Announcements<br>Show Archived      | Direct Messages | 1 Match C | hats  |                                          |  |
| SUBJECT                             |                 |           |       |                                          |  |
| Chess 1v1<br>Forfeit Notice         |                 |           |       |                                          |  |
|                                     |                 |           |       |                                          |  |
| Match Schedule Teams Users          | (1)<br>Inbox    |           |       |                                          |  |
| NEW MESSAGE     REQUEST RESCHEDULE  |                 |           |       |                                          |  |
| Announcements Direct Messages Match | Chats           |           |       |                                          |  |
| Show Archived                       |                 |           |       |                                          |  |
|                                     |                 |           |       | FROM                                     |  |
| Hello! (1)                          |                 |           |       | Josh Bitterman                           |  |
| Test                                |                 |           |       | Josh Bitterman                           |  |
| admin to josh and alec              |                 |           |       | Admin Admin, Josh Bitterman, AlecGM Veer |  |
| □ Yo test                           |                 |           |       | AlecGM Veer, Josh Bitterman              |  |
| admin to josh gm and admin          |                 |           |       | Admin Admin, Josh Bitterman              |  |
| 🗆 helio                             |                 |           |       | Josh Bitterman                           |  |

10. For both Announcements and Direct Messages, you can click the check box next to the message to select it. This gives the option to archive the message.

| Match Schedule Teams Users Inbox                                                                                                 |                |                        |
|----------------------------------------------------------------------------------------------------|----------------|------------------------|
| NEW MESSAGE REQUEST RESOLUCIE                                                                                                    |                | Q, Search by Subject 🔹 |
| Announcements         Direct Messages         Match Chats           Show Archived         Archive (1)         Image: Archive (1) |                |                        |
| SUBJECT                                                                                                    | FROM           | CREATED DATE           |
| Hellot                                                                                                    | Josh Bitterman | June 26, 2025          |

- 11. Archiving will hide the selected messages. Archived messages can be viewed by click the "Show Archived" button
  - a. If a new message is sent in an archived chat, it will automatically unarchive itself and notify you.

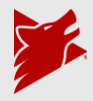

| Match Schedule Teams Users Inbox                        |                |                       |
|---------------------------------------------------------|----------------|-----------------------|
| NEW MESSAGE REQUEST RESCHEDULE                          |                | Q Search by Subject • |
| Announcements Direct Messages Match Chats Show Archived |                |                       |
| SUBJECT                                                 | FROM           | CREATED DATE          |
| Hello!                                                  | Josh Bitterman | June 26, 2025         |

12. The last in the Inbox is "Match Chats". Here you can view any match chat of matches your teams are in. By default, it will only show match chats in which an admin has been flagged.

| Match Schedule Teams Users In                                         | box    |                            |                       |
|-----------------------------------------------------------------------|--------|----------------------------|-----------------------|
| NEW MESSAGE     REQUEST RESCHEDULE                                    |        |                            | Q, Search by Season + |
| Announcements Direct Messages Match Chats Show Flagged Show This Week |        |                            |                       |
| SEASON                                                                | WEEK   | TEAMS                      | DATE                  |
| Chess 1v1                                                             | Week 4 | Crazy King vs. Big Bishops | June 24, 2025         |

13. By clicking the "Show Flagged" you can switch your view to see ALL match chats for your teams.

| Match Schedule Teams Users Inbox                                      |         |                            |                      |
|-----------------------------------------------------------------------|---------|----------------------------|----------------------|
| NEW MESSAGE     REQUEST RESCHEDULE                                    |         |                            | Q Search by Season • |
| Announcements Direct Messages Match Chats Show Flagged Show This Week |         |                            |                      |
| SEASON                                                                | WEEK    | TEAMS                      | DATE                 |
| Chess 1v1                                                             | Week 4  | Crazy King vs. Big Bishops | June 24, 2025        |
| Rocket League 3v3 Varsity                                             | Round 1 | Demo Dazzlers JV vs. NN_RL | June 24, 2025        |
| Chess 1v1                                                             | Week 3  | Crazy King vs. Big Bishops | March 4, 2025        |
| Rocket League 3v3 Varsity                                             | Week 1  | vs. NN - RL 1              | December 12, 2024    |
| Chess 1v1                                                             | Week 2  | Big Bishops vs. Crazy King | November 7, 2024     |
| Chess Scoring Test                                                    | Week 1  | Crazy King vs. Big Bishops | November 7, 2024     |
| skill sync test                                                       | 1       | Chess 5 vs. Chess 7        | November 6, 2024     |
| Chess Scoring Test                                                    | Week 4  | Crazy King vs. Big Bishops | November 5, 2024     |
| Chess 1v1                                                             | week 7  | Big Bishops vs. Crazy King | November 5, 2024     |
| skill sync test                                                       | 2       | Chess 1 vs. Chess 5        | November 1, 2024     |
| Chess 1v1                                                             | Week 3  | Big Bishops vs. Crazy King | October 31, 2024     |

- 14. Select "Show this Week" to display match chats from the current week of the season.
- 15. Clicking on any match chat will immediately take you to the match page.